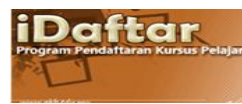

## LANGKAH-LANGKAH PENDAFTARAN KURSUS PELAJAR

Taip: <u>http://spmp.poliperlis.edu.my/spmp</u> (akses dalaman PTSS) <u>http://spmp.ptss.edu.my/spmp</u> (akses luar PTSS)

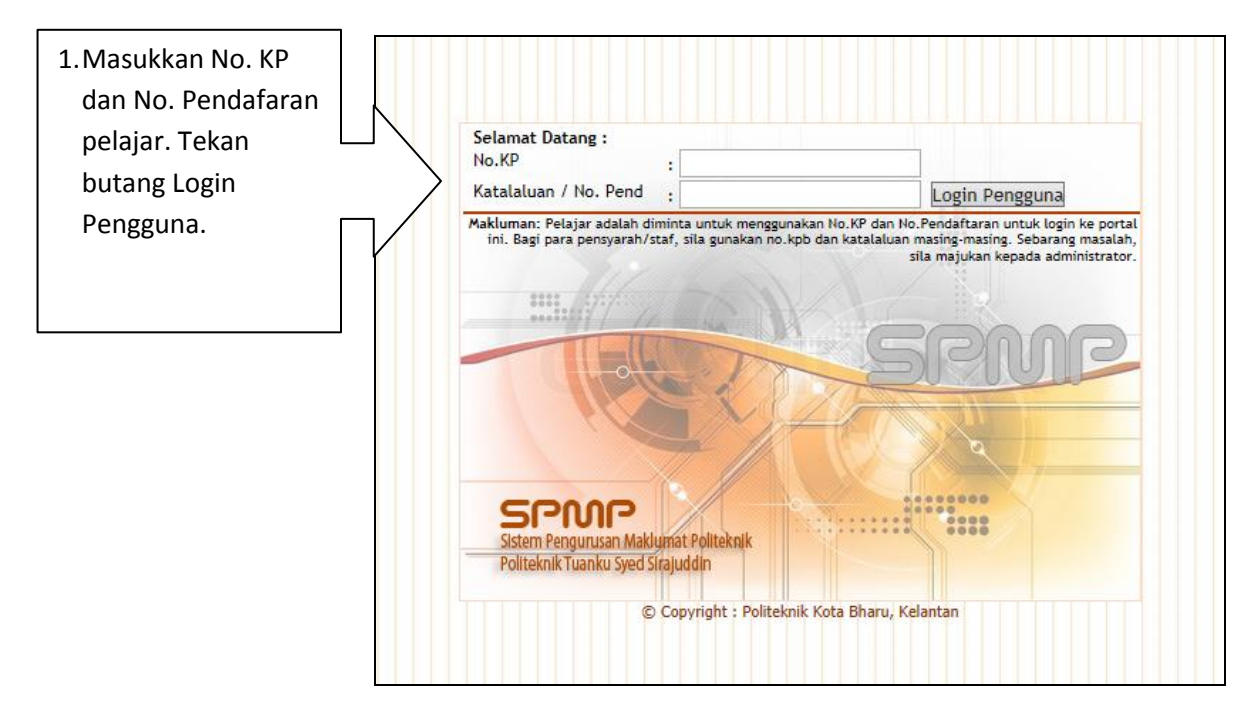

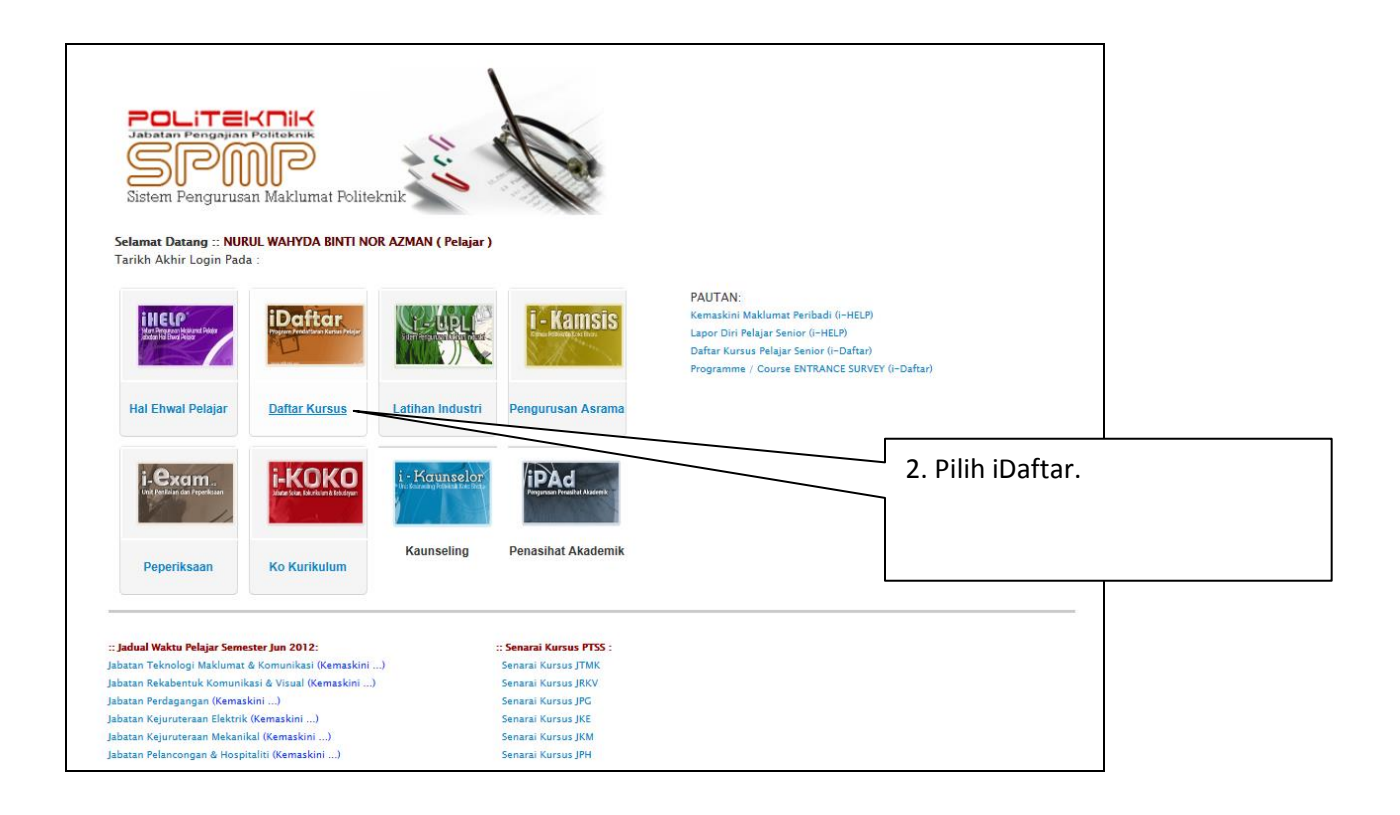

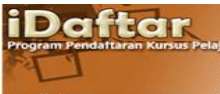

|                                                               | R AZMAN [ Pelajar ]                                                                |                                                                                                    |                                                                                                    |                                                                                                    |
|---------------------------------------------------------------|------------------------------------------------------------------------------------|----------------------------------------------------------------------------------------------------|----------------------------------------------------------------------------------------------------|----------------------------------------------------------------------------------------------------|
| Sesi Semasa : JUN 2013                                        |                                                                                    |                                                                                                    | <u>Utama Daftar</u>   <u>Utama SPMP</u>   <u>Logout</u>                                                                                                    |                                                                                                    |
| Menu Pendaftaran Kursus                                       |                                                                                    |                                                                                                    |                                                                                                    |                                                                                                    |
| Menu Utama                                                    | Pendaftaran K                                                                      | ursus                                                                                                    | MQA / OBE                                                                                                    |                                                                                                    |
| Semakan Pendaftaran Pelajar                                   | Daftar I Padam Ku     Muat Turun Borar                                             | IISUS                                                                                                    | <ul> <li>Programme Entrance Survey</li> <li>Programme Entrance Survey merupakan satu kajian</li> </ul>                                                                                                    |                                                                                                    |
| Manual Pengguna                                               | Borang PM01 - Bo                                                                   | orang untuk memohon                                                                                                    | setang Pi                                                                                                    | ftar   Padam Kur                                                                                                    |
| Panduan Akses i-DAFTAR     Panduan Memuat Turun Dokumen       | keizinan mendaftar<br>atau kurang dari 12<br>Borang PM02 - Bo<br>memasuki kursus/k | r lebīh dari 18 jam kredit<br>2 jam kredit.<br>orang Kebenaran<br>kelas selain kelas semasa                                                                                                    | yang diamm <del>on</del> waib mengisi <del>Koju</del><br>Setisp pelajar wajib mengisi <del>Koju</del><br>• Course Entrance Survey<br>Course Entrance Survey merupakan satu ka<br>yang dijalankan oleh Politaknik ke atas setia<br>pelajar mengenai persepsi pelajar tentang se                                                                                                    | jtur į Puturin Kurs                                                                                                    |
|                                                               | Borang PM03 - Bo<br>Tambah Kursus se<br>pendaftaran ONLIN                          | vrang untuk Gugur /<br>telah tamat tempoh<br>IE.                                                                                                    | Kursus yang diamoin pada awai setaip semes Setaip pelajar yang menapihi Kursus Kod (cth kod baru : AA101 / cth kod lama : A1001) wajib mengisi kajaia hit. Course Exit Survey merupakan satu kajian yang dijalankan oleh Politeknik ke atas setiap pelajar mengenai persepsi pelajar tentang setap kursus yang diambil pada skihi setap semester. Setiap pelajar yang mengambil Kursus Kod Baru (cth kod baru : AA101 / cth kod lama : A1001) wajib mengisi kajian ini.                                                                                                    |                                                                                                    |
| Sebarang masalah atau per                                     | rtanyaan bolehlah berhubung t<br>© Copyright iDafta<br>Klik                        | erus dengan pegawai bertugas d<br>r Politeknik Kota Bharu<br>:   Email                                                                                                    | di talian yang telah dinyatakan.                                                                                                    |                                                                                                    |
|                                                               |                                                                                    |                                                                                                    |                                                                                                    |                                                                                                    |
|                                                               | :: SILA                                                                            | PILIH KURSUS YANG HENDAK                                                                                                    | K DIDAFTARKAN                                                                                                    |                                                                                                    |
|                                                               |                                                                                    | PILIH KURSUS YANG HENDAH<br>US SEMESTER 1<br>1001 - PENDIDIKAN ISLAM<br>1002 - PENDIDIKAN MORAL<br>1003 - ENGLISH FOR TECHNIC,<br>A101 - PENDIDIKAN ISLAM 1 (LI<br>A102 - PENDIDIKAN MORAL 1<br>B102 - ASAS PENDIDIKAN MORA                                                                                                    | AL PURPOSES 1                                                                                                    | JAM KREDIT<br>1.5<br>1.5<br>1.5<br>2<br>2<br>2<br>2<br>2<br>2                                                                                                    |
| (1/) di babagian kotak bagi                                   |                                                                                    | PILIH KURSUS YANG HENDAH<br>US SEMESTER 1<br>1001 - PENDIDIKAN ISLAM<br>1002 - PENDIDIKAN MORAL<br>1003 - ENGLISH FOR TECHNIC<br>A101 - PENDIDIKAN ISLAM 1 (LL<br>A102 - PENDIDIKAN MORAL 1<br>B102 - ASAS PENDIDIKAN MORE<br>E101 - ENGLISH FOR COMMUN                                                                                                    | k DIDAFTARKAN                                                                                                    | JAM KREDIT<br>1.5<br>1.5<br>2<br>2<br>2<br>2<br>2<br>2<br>2                                                                                                    |
| k (√) di bahagian kotak bagi                                  |                                                                                    | PILIH KURSUS YANG HENDAH<br>US SEMESTER 1<br>1001 - PENDIDIKAN ISLAM<br>1002 - PENDIDIKAN MORAL<br>1003 - ENGLISH FOR TECHNIC<br>A101 - PENDIDIKAN ISLAM 1 (Lu<br>A102 - PENDIDIKAN MORAL 1<br>B102 - ASAS PENDIDIKAN MORE<br>E101 - ENGLISH FOR COMMUN<br>R101 - KO-KURICULUM 1 (Lula                                                                                                    | k DIDAFTARKAN AL PURPOSES 1 ulus) RAL IICATION 1 (Lulus) i)                                                                                                    | JAM KREDIT           1.5           1.5           1.5           2           2           2           2           1           2           1           2           1           2           2           2           2           2           2           2           2           2           2           2           2                                                                                                    |
| ː (√) di bahagian kotak bagi<br>⊱kursus yang akan akan didat  | ftar.                                                                              | PILIH KURSUS YANG HENDAH<br>US SEMESTER 1<br>1001 - PENDIDIKAN ISLAM<br>1002 - PENDIDIKAN ISLAM<br>1003 - ENGLISH FOR TECHNIC.<br>A101 - PENDIDIKAN ISLAM 1 (Li<br>A102 - PENDIDIKAN MORAL 1<br>B102 - ASAS PENDIDIKAN MORE<br>E101 - ENGLISH FOR COMMUN<br>R101 - KO-KURICULUM 1 (Lulus<br>S101 - SOFT SKILLS (Lulus)<br>W101 - KESELAMATAN DAN KE                                                                                                    | K DIDAFTARKAN AL PURPOSES 1 ulus) RRAL IICATION 1 (Lulus) ) SIHATAN PEKERJA 1 (Lulus)                                                                                                    | JAM KREDIT<br>1.5<br>1.5<br>2<br>2<br>2<br>2<br>2<br>1<br>1<br>2<br>1<br>1                                                                                                    |
| ː (√) di bahagian kotak bagi<br>⊱kursus yang akan akan didat  | ftar.                                                                              | PILIH KURSUS YANG HENDAH<br>US SEMESTER 1<br>1001 - PENDIDIKAN ISLAM<br>1002 - PENDIDIKAN ISLAM<br>1003 - ENGLISH FOR TECHNIC,<br>A101 - PENDIDIKAN ISLAM 1 (LL<br>A102 - PENDIDIKAN MORAL 1<br>E102 - ASAS PENDIDIKAN MORE<br>E101 - ENGLISH FOR COMMUN<br>R101 - KO-KURICULUM 1 (Lulus)<br>S101 - SOFT SKILLS (Lulus)<br>W101 - KESELAMATAN DAN KE<br>1001 - MATEMATIK KEJURUTE                                                                                                    | k DIDAFTARKAN                                                                                                    | JAM KREDIT           1.5           1.5           1.5           2           2           2           1           2           1           2           1           2           1           2           1           2           1           2           1           2           1           2           1           2                                                                                                    |
| : (√) di bahagian kotak bagi<br>S-kursus yang akan akan didat | ftar.                                                                              | PILIH KURSUS YANG HENDAH<br>US SEMESTER 1<br>1001 - PENDIDIKAN ISLAM<br>1002 - PENDIDIKAN ISLAM<br>1003 - ENGLISH FOR TECHNIC<br>A101 - PENDIDIKAN ISLAM 1 (Lu<br>A102 - PENDIDIKAN MORAL 1<br>B102 - ASAS PENDIDIKAN MOR<br>E101 - ENGLISH FOR COMMUN<br>R101 - KO-KURICULUM 1 (Lulus<br>S101 - SOFT SKILLS (Lulus)<br>W101 - KESELAMATAN DAN KE<br>1001 - MATEMATIK KEJURUTE<br>1003 - APLIKASI KOMPUTER                                                                                                    | K DIDAFTARKAN AL PURPOSES 1 ulus) RAL ULUS) RAL SIGNATION 1 (Lulus) SIGNATAN PEKERJA 1 (Lulus) ERAAN 1                                                                                                    | JAM KREDIT           1.5           1.5           1.5           2           2           2           2           1           2           1           2           1           2           1           2           1           2           1           2           1           2           1           2           1           2           1           2                                                                                                    |
| ː (√) di bahagian kotak bagi<br>۶-kursus yang akan akan didat | ftar.                                                                              | PILIH KURSUS YANG HENDAH<br>US SEMESTER 1<br>1001 - PENDIDIKAN ISLAM<br>1002 - PENDIDIKAN ISLAM<br>1003 - ENGLISH FOR TECHNIC.<br>A101 - PENDIDIKAN ISLAM 1 (Li<br>A102 - PENDIDIKAN MORAL 1<br>E102 - ASAS PENDIDIKAN MORAL 1<br>E101 - ENGLISH FOR COMMUN<br>R101 - KO-KURICULUM 1 (Lulus<br>S101 - SOFT SKILLS (Lulus)<br>W101 - KESELAMATAN DAN KE<br>1001 - MATEMATIK KEJURUTE<br>1003 - APLIKASI KOMPUTER<br>1004 - SAINS JURUTEKNIK<br>A101 - MATEMATIK KEJURUTEF                                                                                                    | K DIDAFTARKAN AL PURPOSES 1 ulus) RAL IICATION 1 (Lulus) SIHATAN PEKERJA 1 (Lulus) RAAN 1 (Lulus) RAAN 1 (Lulus)                                                                                                    | JAM KREDIT           1.5           1.5           1.5           2           2           2           1           2           1           2           1           2           1           2           1           2           1           2           1           2           1           2           1           2           1           2           1           2           1           2           1           2           1           2           2           3           3           3           3           3           3           3           3           3           3           3           3           3           3           3           3           3   |
| ː (√) di bahagian kotak bagi<br>s-kursus yang akan akan didat | ftar.                                                                              | PILIH KURSUS YANG HENDAH<br>US SEMESTER 1<br>1001 - PENDIDIKAN ISLAM<br>1002 - PENDIDIKAN INORAL<br>1003 - ENGLISH FOR TECHNIC,<br>A101 - PENDIDIKAN ISLAM 1 (LI<br>A102 - PENDIDIKAN MORAL 1<br>E102 - ASAS PENDIDIKAN MORAL<br>E101 - ENGLISH FOR COMMUN<br>R101 - KO-KURICULUM 1 (LUIUS<br>S101 - SOFT SKILLS (LUIUS)<br>W101 - KESELAMATAN DAN KE<br>1001 - MATEMATIK KEJURUTE<br>1003 - APLIKASI KOMPUTER<br>1004 - SAINS JURUTEKNIK<br>A101 - MATEMATIK KEJURUTER<br>B101 - SAINS KEJURUTERAAN                                                                                                    | K DIDAFTARKAN AL PURPOSES 1 ulus) RAAL IICATION 1 (Lulus) SIHATAN PEKERJA 1 (Lulus) RAAN 1 (Lulus) (Lulus) (Lulus)                                                                                                    | JAM KREDIT           1.5           1.5           1.5           2           2           2           1           2           1           2           1           2           1           2           1           2           1           2           1           2           1           2           1           2           2           3           3           3           3           3           3           3           3           3           3           3           3           3           3           3           3           3           3           3           3           3           3           3           3           3           3           3   |
| : (√) di bahagian kotak bagi<br>s-kursus yang akan akan didat | ftar.                                                                              | PILIH KURSUS YANG HENDAH<br>US SEMESTER 1<br>1001 - PENDIDIKAN ISLAM<br>1002 - PENDIDIKAN ISLAM<br>1003 - ENGLISH FOR TECHNIC,<br>A101 - PENDIDIKAN ISLAM 1 (LL<br>A102 - PENDIDIKAN ISLAM 1 (LL<br>A102 - PENDIDIKAN MORAL 1<br>B102 - ASAS PENDIDIKAN MORAL 1<br>B101 - SASAS PENDIDIKAN MORAL 1<br>B101 - KO-KURICULUM 1 (Lulus)<br>S101 - SOFT SKILLS (Lulus)<br>W101 - KESELAMATAN DAN KE<br>1001 - MATEMATIK KEJURUTER<br>1004 - SAINS JURUTEKNIK<br>A101 - MATEMATIK KEJURUTER<br>1014 - SAINS JURUTEKNIK                                                                                                    | K DIDAFTARKAN           AL PURPOSES 1           ulus)           RAL           IICATION 1 (Lulus)           i)           ESIHATAN PEKERJA 1 (Lulus)           ERAAN 1           (Lulus)           i)                                                                                                    | JAM KREDIT           1.5           1.5           1.5           2           2           2           1           2           1           2           1           2           1           2           1           2           1           2           1           2           1           2           2           2           1           2           1           2           1           2           1           2           1           2           2           1           2           1           2           1                                                                                                    |
| t (√) di bahagian kotak bagi<br>S-kursus yang akan akan didal | ftar.                                                                              | PILIH KURSUS YANG HENDAH<br>US SEMESTER 1<br>1001 - PENDIDIKAN ISLAM<br>1002 - PENDIDIKAN ISLAM<br>1003 - ENGLISH FOR TECHNIC<br>A101 - PENDIDIKAN ISLAM 1 (LL<br>A102 - PENDIDIKAN ISLAM 1 (LL<br>A102 - PENDIDIKAN MORAL 1<br>B102 - ASAS PENDIDIKAN MORAL<br>101 - SASS PENDIDIKAN MORAL 1<br>B101 - SASS PENDIDIKAN MORAL 1<br>B101 - SASS PENDIDIKAN MORAL 1<br>UNIT - KESELAMATAN DAN KE<br>1001 - SAINS JURUTER<br>1004 - SAINS JURUTERNIK<br>A101 - MATEMATIK KEJURUTER<br>1010 - SAINS KEJURUTERAN<br>LOID - SAINS KEJURUTERAN<br>LOID - SAINS KEJURUTERAN                                                                                                    | K DIDAFTARKAN           AL PURPOSES 1           ulus)           RAL           IICATION 1 (Lulus)           IICATION 1 (Lulus)           SIEHATAN PEKERJA 1 (Lulus)           RAAN 1 (Lulus)           ICANN 1 (Lulus)           IAAN 1 (Lulus)           IAAN 1 (Lulus)                                                                                                    | JAM KREDIT           1.5           1.5           1.5           2           2           2           2           1           2           1           2           1           2           1           2           1           2           1           2           1           2           1           2           1           2           1           2           1                                                                                                    |
| ː (√) di bahagian kotak bagi<br>s-kursus yang akan akan didat | ftar.                                                                              | PILIH KURSUS YANG HENDAH<br>US SEMESTER 1<br>1001 - PENDIDIKAN ISLAM<br>1002 - PENDIDIKAN ISLAM<br>1003 - ENGLISH FOR TECHNIC,<br>1003 - ENGLISH FOR TECHNIC,<br>1003 - ENGLISH FOR COMMUN<br>R101 - PENDIDIKAN MORAL 1<br>B102 - ASAS PENDIDIKAN MORAL 1<br>B102 - ASAS PENDIDIKAN MORAL 1<br>B101 - SASS PENDIDIKAN MORAL 1<br>1010 - SASS PENDIDIKAN MORAL 1<br>1010 - SASS PENDIDIKAN MORAL 1<br>1010 - SASS PENDIDIKAN MORAL 1<br>1010 - MATEMATIK KEJURUTER<br>1010 - SAINS JURUTEKNIK<br>1011 - MATEMATIK KEJURUTER<br>1010 - SAINS KEJURUTERAN<br>1010 - ALIKASI KOMPUTER (L<br>1053 - TEKNOLOGI ELEKTRIK 1<br>1001 - LUKISAN KEJURUTERAN                                                                                                    | k DIDAFTARKAN  AL PURPOSES 1  ulus)  RAL  IICATION 1 (Lulus)  IICATION 1 (Lulus)  IICATION 1 (LULUS)  IICATION 1 (LULUS)  IICATION 1 (LULUS)  IICA | JAM KREDIT           1.5           1.5           1.5           2           2           2           2           1           2           1           2           1           2           1           2           1           2           1           2           1           2           1           2           1           2           1           2           1           2           1           2           1           2           1           2           1           2.5           1           2                                                                                                    |
| x (√) di bahagian kotak bagi<br>s-kursus yang akan akan didat | ftar.                                                                              | PILIH KURSUS YANG HENDAH<br>US SEMESTER 1<br>1001 - PENDIDIKAN ISLAM<br>1002 - PENDIDIKAN ISLAM<br>1003 - ENGLISH FOR TECHNIC.<br>A101 - PENDIDIKAN MORAL<br>103 - ENGLISH FOR COMMUN<br>R101 - ROSSI PENDIDIKAN MORE<br>101 - SASS PENDIDIKAN MORE<br>101 - SASS PENDIDIKAN MORE<br>101 - SASS PENDIDIKAN MORE<br>101 - SASS PENDIDIKAN MORE<br>101 - SASS PENDIDIKAN MORE<br>101 - SASS PENDIDIKAN MORE<br>101 - SASS PENDIDIKAN MORE<br>101 - SASS PENDIDIKAN MORE<br>100 - ANTEMATIK KEJURUTER<br>100 - SAINS JURUTEKNIK<br>A101 - MATEMATIK KEJURUTER<br>101 - SASS KEJURUTERAN<br>101 - APLIKASI KOMPUTER (L<br>1063 - TEKNOLOGI ELEKTRIK 1<br>1001 - LUKISAN KEJURUTERAN<br>1002 - AMALAN BENGKEL MEK                                                                                                    | K DIDAFTARKAN  AL PURPOSES 1  Ulus  AL PURPOSES 1  Ulus  RAL  ICATION 1 (Lulus)  SIHATAN PEKERJA 1 (Lulus)  SIHATAN PEKERJA 1 (Lulus)  RAAN 1 (Lulus)  (Lulus)  RAAN 1 (Lulus)  AN  RAAN 1 (Lulus)  Lulus  AN AN AN AN AN AN AN AN AN AN AN AN AN                                                                                                    | JAM KREDIT           1.5           1.5           1.5           2           2           2           2           1           2           1           2           1           2           1           2           1           2           1           2           1           2           1           2           1           2           1           2           1           2           1           2           1           2           1           2           1           2.5           1           2           1           2           1           2           1           2           2           2           2           2           2           2           2 |
| t (√) di bahagian kotak bagi<br>s-kursus yang akan akan didat | ftar.                                                                              | PILIH KURSUS YANG HENDAH<br>US SEMESTER 1<br>1001 - PENDIDIKAN ISLAM<br>1002 - PENDIDIKAN ISLAM<br>1003 - ENGLISH FOR TECHNIC,<br>A101 - PENDIDIKAN ISLAM 1 (LL<br>A102 - PENDIDIKAN ISLAM 1 (LL<br>A102 - PENDIDIKAN ISLAM 1 (LL<br>A102 - PENDIDIKAN MORAL 1<br>B102 - ASAS PENDIDIKAN MORAL 1<br>B102 - ASAS PENDIDIKAN MORAL 1<br>B101 - KO-KURICULUM 1 (LUIUS<br>S101 - SOFT SKILLS (LUIUS)<br>W101 - KESELAMATAN DAN KE<br>1001 - MATEMATIK KEJURUTER<br>1003 - APLIKASI KOMPUTER<br>1010 - SAINS JURUTEKNIK<br>A101 - ANTEMATIK KEJURUTER<br>1010 - SAINS KEJURUTERAPI<br>1010 - LUKISAN KEJURUTERAPI<br>1000 - EKNOLOGI ELEKTRIK 1<br>1000 - LUKISAN KEJURUTERAPI<br>1000 - LUKISAN KEJURUTERAPI                                                                                                    | K DIDAFTARKAN           AL PURPOSES 1           ulus)           RAL           RICATION 1 (Lulus)           i)           SIGAFTARKAN           RAAN 1 (Lulus)           RAAN 1 (Lulus)                                                                                                    | JAM KREDIT           1.5           1.5           1.5           2           2           2           1           2           1           2           1           2           1           2           1           2           1           2           1           2           1           2           1           2           1           2           1           2           1           2           1           2           1           2           1           2           1           2           1           2           1           2           1           2           1           2           1                                                               |
| t (√) di bahagian kotak bagi<br>5-kursus yang akan akan didal | ftar.                                                                              | PILIH KURSUS YANG HENDAH<br>US SEMESTER 1<br>1001 - PENDIDIKAN ISLAM<br>1002 - PENDIDIKAN ISLAM<br>1003 - ENGLISH FOR TECHNIC,<br>A101 - PENDIDIKAN ISLAM 1 (LL<br>A102 - PENDIDIKAN ISLAM 1 (LL<br>A102 - PENDIDIKAN MORAL 1<br>E102 - ASAS PENDIDIKAN MORAL 1<br>E102 - ASAS PENDIDIKAN MORAL 1<br>E101 - ENGLISH FOR COMMUN<br>R101 - KO-KURICULUM 1 (Lulus)<br>101 - SOFT SKILLS (Lulus)<br>101 - SOFT SKILLS (Lulus)<br>101 - SOFT SKILLS (Lulus)<br>101 - KATEMATIK KEJURUTER<br>1004 - SAINS JURUTERNIK<br>A101 - MATEMATIK KEJURUTER<br>101 - JANS KEJURUTERAN<br>1010 - SAINS JURUTERNIK<br>1010 - SAINS KEJURUTERAN<br>1001 - LUKISAN KEJURUTERAN<br>1002 - AMALAN BENGKEL MEKR                                                                                                    | k DIDAFTARKAN  k DIDAFTARKAN  AL PURPOSES 1  aL PURPOSES 1  aLulus)  RAL  RAL  RAL  RAL  RAL  RAAN 1 (Lulus)  KRAAN 1 (Lulus)  RAAN 1 (Lulus)                                                                                                    | JAM KREDIT           1.5           1.5           1.5           2           2           2           2           1           2           1           2           1           2           1           2           1           2           1           2           1           2           1           2           1           2           1           2           1           2           1           2           1           2           1           2           1           2           1           2           1           2           1           2           1           2           1           2           1           2           1           2           2   |
| t (√) di bahagian kotak bagi<br>S-kursus yang akan akan dida  | ftar.                                                                              | PILIH KURSUS YANG HENDAH<br>US SEMESTER 1<br>1001 - PENDIDIKAN ISLAM<br>1002 - PENDIDIKAN ISLAM<br>1003 - ENGLISH FOR TECHNIC<br>A101 - PENDIDIKAN ISLAM 1 (LI<br>A102 - PENDIDIKAN ISLAM 1 (LI<br>A102 - PENDIDIKAN MORAL 1<br>B102 - ASAS PENDIDIKAN MORE<br>E101 - ENGLISH FOR COMMUN<br>R101 - KO-KURICULUM 1 (Lulus<br>S101 - SOFT SKILLS (Lulus)<br>W101 - KESELAMATAN DAN KE<br>1001 - SAINS SURUTER<br>1004 - SAINS JURUTERNIK<br>A101 - MATEMATIK KEJURUTER<br>B101 - SAINS KEJURUTERAN<br>(LI053 - TEKNOLOGI ELEKTRIK 1<br>1004 - LUKISAN KEJURUTERAN<br>1004 - LUKISAN KEJURUTERAN<br>1005 - TEKNOLOGI WORKSYOP                                                                                                    | K DIDAFTARKAN   AL PURPOSES 1   alulus)   RAL   IICATION 1 (Lulus)   IICATION 1 (Lulus)   SIHATAN PEKERJA 1 (Lulus)   RAAN 1   (Lulus)   (Lulus)   (Lulus)   ANN   (Lulus)   1   ANN   (Lulus)   (Lulus)   (Lulus)   (Lulus)   (Lulus)   (Lulus)   (Lulus)   (Lulus)   (Lulus)   (Lulus)   (Lulus)   (Lulus)   (Lulus)   (Lulus)   (Lulus)   (Lulus)   (Lulus)                                                                                                    | JAM KREDIT           1.5           1.5           2           2           2           2           2           1           2           1           2           1           2           1           2           1           2           1           2           1           2           1           2           1           2           1           2           1           2           1           2           1           2           1           2           1           2           1           2           1           2           1           2           1           2           1           2           2           1           2           2           2     |
| : (√) di bahagian kotak bagi<br>s-kursus yang akan akan didat | ftar.                                                                              | PILIH KURSUS YANG HENDAH<br>US SEMESTER 1<br>1001 - PENDIDIKAN ISLAM<br>1002 - PENDIDIKAN ISLAM<br>1003 - ENGLISH FOR TECHNIC.<br>A101 - PENDIDIKAN MORAL<br>103 - ENGLISH FOR TECHNIC.<br>A101 - PENDIDIKAN MORAL 1<br>E102 - ASAS PENDIDIKAN MORAL 1<br>E102 - ASAS PENDIDIKAN MORAL 1<br>E101 - ENGLISH FOR COMMUN<br>(101 - SASAS PENDIDIKAN MORAL 1<br>E101 - SASAS PENDIDIKAN MORAL 1<br>E101 - SASAS PENDIDIKAN MORAL 1<br>E101 - SASAS PENDIDIKAN MORAL 1<br>(Lulus)<br>W101 - KESELAMATAN DAN KE<br>1001 - MATEMATIK KEJURUTER<br>1003 - APLIKASI KOMPUTER<br>1010 - SAINS JURUTEKNIK<br>A101 - MATEMATIK KEJURUTER<br>1010 - SAINS KEJURUTERAN<br>(101 - APLIKASI KOMPUTER (L<br>1003 - TEKNOLOGI ELEKTRIK 1<br>1003 - TEKNOLOGI WORKSYOP<br>1010 - LUKISAN KEJURUTERAN<br>1012 - TEKNOLOGI ELEKTRIK (L<br>103 - AMALAN BENGKEL MEKR                                                   | K DIDAFTARKAN           AL PURPOSES 1           ulus)           RAL           IICATION 1 (Lulus)           IICATION 1 (Lulus)           SIMPATAN PEKCERJA 1 (Lulus)           RRAAN 1           KUUS)           KIAAN 1 (Lulus)           KIAAN 1 (Lulus)                                                                                                    | JAM KREDIT           1.5           1.5           1.5           2           2           2           2           1           2           1           2           1           2           1           2           1           2           1           2           1           2           1           2           1           2           1           2           1           2           1           2           1           2           1           2           1           2           1           2           1           2           1           2           1           2           2           2           2           2           2           2           2   |
| : (√) di bahagian kotak bagi<br>s-kursus yang akan akan didal | ftar.                                                                              | PILIH KURSUS YANG HENDAH<br>US SEMESTER 1<br>1001 - PENDIDIKAN ISLAM<br>1002 - PENDIDIKAN ISLAM<br>1003 - ENGLISH FOR TECHNIC,<br>A101 - PENDIDIKAN MORAL<br>103 - ENGLISH FOR TECHNIC,<br>A101 - PENDIDIKAN MORAL 1<br>E102 - ASAS PENDIDIKAN MORAL 1<br>E102 - ASAS PENDIDIKAN MORAL 1<br>E101 - ENGLISH FOR COMMUN<br>R101 - KO-KURICULUM 1 (Lulus<br>S101 - SOFT SKILLS (Lulus)<br>W101 - KESELAMATAN DAN KE<br>1001 - SAINS JURUTEKNIK<br>A101 - MATEMATIK KEJURUTER<br>1003 - APLIKASI KOMPUTER<br>1010 - SAINS JURUTEKNIK<br>A101 - SAINS SURUTEKNIK<br>A101 - AATEMATIK KEJURUTER<br>1010 - APLIKASI KOMPUTER (L<br>1003 - TEKNOLOGI ELEKTRIK 1<br>1001 - LUKISAN KEJURUTERAA<br>1102 - TEKNOLOGI WORKSYOP<br>1101 - LUKISAN KEJURUTERAA<br>1102 - TEKNOLOGI WORKSYOP<br>1108 - MAKIMAL KEJURUTERAA<br>1104 - TEKNOLOGI WORKSYOP<br>1108 - MAKIMAL KEJURUTERAA<br>1100 - CO-CURRICULUM 1 | K DIDAFTARKAN           AL PURPOSES 1           ulus)           RAL           RICATION 1 (Lulus)           ICATION 1 (Lulus)           ICATION 1 (Lulus)           SIHATAN PEKERJA 1 (Lulus)           RRAAN 1           ICUUS)           RRAAN 1 (Lulus)           RRAAN 1 (Lulus)           ICUUS)           RIKAL 1           P 1           ICUUS)           RUIKL 1 (Lulus)           RUIKAL 1 (Lulus)           RUIKAL 1 (Lulus)           RUIKAL 1 (Lulus)           RUIKAL 1 (Lulus)           RUIKAL 1 (Lulus)           RUIKAL 1 (Lulus)           RUIKAL 1 (Lulus)           RUIKAL 1 (Lulus)           RUIKAL 1 (Lulus)           RUIKAL 1 (Lulus)           RUIKAL 1 (Lulus)                                                                                                    | JAM KREDIT           1.5           1.5           1.5           2           2           2           2           1           2           1           2           1           2           1           2           1           2           1           2           1           2           1           2           1           2           1           2           1           2           1           2           1           2           1           2           1           2           2           2           2           2           2           1           2           1           1                                                                           |

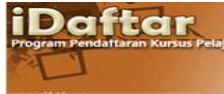

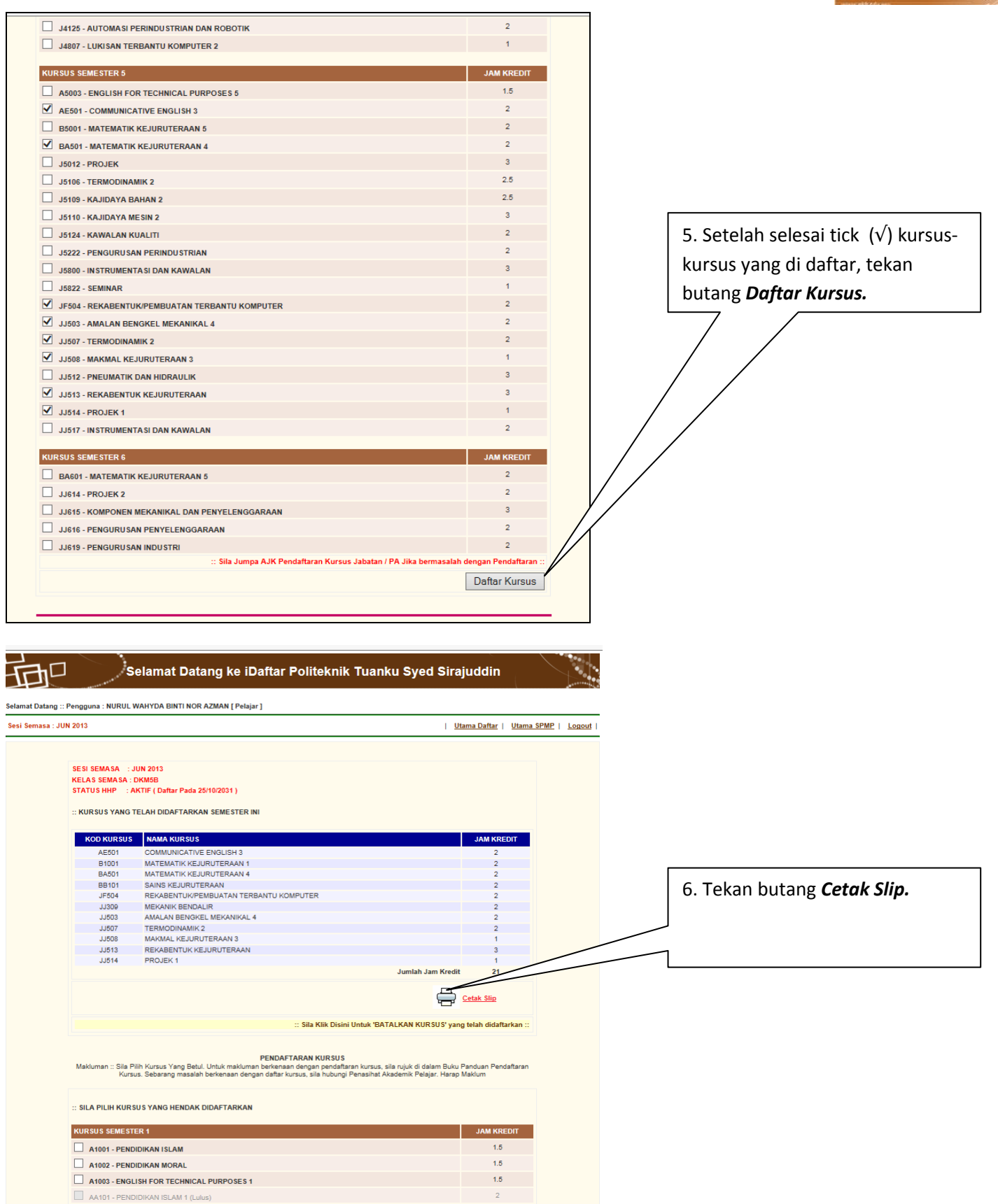

Г

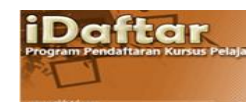

|                                                                                      | POLITI<br>S                                                                                                    | EKNIK TUANKU SYED SIRAJUDDIN<br>LIP PENDAFTARAN KURSUS<br>SESI JUN 2013 |                                                                                                |                                                               |
|--------------------------------------------------------------------------------------|----------------------------------------------------------------------------------------------------|-------------------------------------------------------------------------|------------------------------------------------------------------------------------------------|---------------------------------------------------------------|
| NAMA<br>NO. K.P<br>Tarikh<br>:: Telah Lapor diri hhp pada                            | : NURUL WAHYDA BINTI NOR AZMAN<br>: 930220085140<br>: 001/0/2013                                                                                                    | NO. PEND<br>KELAS                                                       | : 18DKM11F1057<br>: DKM58                                                                      |                                                               |
| KDD<br>AE501<br>B1001<br>B8101<br>JF504<br>JJ309<br>JJ503<br>JJ503<br>JJ513<br>JJ514 | COMMUNICATIVE ENGLISH 3<br>MATEMATIK KEURUTERAAN 1<br>MATEMATIK KEURUTERAAN 4<br>SAINS KEURUTERAAN<br>REKABENTUPKENBUIATAN TERBANTU KOMPUTER<br>MEKANIK BENDALIR<br>AMALAN BENOREL MEKANIKAL 4<br>TERMODINAMIK 2<br>MARMAL KEURUTERAAN 3<br>REKABENTUK KEJURUTERAAN 3<br>REKABENTUK KEJURUTERAAN 3 | NAMA KURSUS<br>JUMLAH JAM KREDIT : 21.0                                 | JAM KREDIT<br>20<br>20<br>20<br>20<br>20<br>20<br>20<br>20<br>20<br>20<br>20<br>10<br>30<br>10 | STATUS<br>0<br>0<br>0<br>0<br>0<br>0<br>0<br>0<br>0<br>0<br>0 |
|                                                                                      | 7. Contoh paparan Slip Penda<br>Kursus. Cetak Slip Pendaftar<br>dan bawa bersama ketika ha<br>pendaftaran ke politeknik u<br>diserahkan kepada Penasiha<br>Akademik (PA).                                                                                                    | aftaran<br>an Kursus<br>ari<br>ntuk<br>It                               |                                                                                                |                                                               |

8. Sekiranya ada Mengulang Kursus, sila download Borang *PM02 – Borang Kebenaran memasuki kursus/kelas selain kelas semasa di menu Utama Daftar*. Ikuti langkah 9 dan 10. I

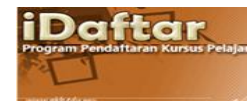

| Sesi Semasa : JUN 2013<br>Manu Dandaffaran Kureus                                                                                                    |                                                                                                    | <u>Utama Daftar</u>   <u>Utama SPMP</u>   <u>Logout</u>                                                                                                    |                                                          |
|----------------------------------------------------------------------------------------------------|----------------------------------------------------------------------------------------------------|----------------------------------------------------------------------------------------------------|----------------------------------------------------------|
| Menu Pendattaran Kursus           Menu Utama           • Semakan Pendaftaran Pelajar           • Manual Pengguna           • Panduan Akses i-DAFTAR           • Panduan Memuat Turun Dokumen | Pendaftaran Kursus Daftar   Padam Kursus Muat Turun Borang Pendaftaran Kursus Borang PM01 - Borang untuk memohon keizinan mendatari lebih dari 18 jam kredit atau kurang dari 12 jam kredit. Borang PM02 - Borang kebenaran memasuk/towewekalas selajan kelas semasa Borang PM03 - Borang untuk Gugur / Tambah Kursus setelah tamat tempoh pendataran ONLINE. | MQA / OBE<br>• Programme Entrance Survey<br>Programme Entrance Survey merupakan satu kajian<br>yang dialankan oleh Politeknik ke atas setiap<br>pelajar mengenia persepsi jelajar tentang Program<br>yang dianbil diawal kemasukan ke Politeknik.<br>setap pelajar wajib mengiai kajian ini.<br>• Course Entrance Survey<br>Durse Entrance Survey<br>Durse Entrance Survey<br>Durse Entrance Survey<br>Durse Entrance Survey<br>Durse Entrance Survey<br>Course Entrance Survey<br>Course Entrance Survey<br>Course Entrance Survey<br>Course Exit Survey merupakan satu kajian yang<br>dijalankan oleh Politeknik ke atas setiap pelajar<br>mengiakan persepai pelajar tentang setiap<br>tengenai persepai pelajar tentang setiap<br>pelajar yang mengambil Kursus Kod Baru (chi kod<br>baru : An10 / chi kod lama : A1001) wajib mengisi<br>kajian ini. | 9. Klik <b>Borang PM02</b> dan cetal<br>borang tersebut. |

| BOR<br>NAM<br>NO F                             | ANG PEND                                                                                                | AFTARAN PENSYARA                                                                        | <u>HKURSUS</u>                                | PER<br>Borr<br>men<br>Sem                                             | HATIAN !!!<br>ang inipertu disibagi pr<br>gikuti kelas selain darip<br>asa. | lajar, yang,<br>Ida, Kalas, |                                                                                                  |
|------------------------------------------------|----------------------------------------------------------------------------------------------------|-----------------------------------------------------------------------------------------|-----------------------------------------------|-----------------------------------------------------------------------|-----------------------------------------------------------------------------|-----------------------------|--------------------------------------------------------------------------------------------------|
| BIL                                            | KOD<br>KURSUS                                                                                           | NAMA KURSUS                                                                             | KELAS<br>DIIKUTI                              | NAMA PENSYARAH                                                        | TANDATANGAN<br>PENSYARAH<br>KURSUS                                          | TARIKH                      |                                                                                                  |
|                                                |                                                                                                    |                                                                                         |                                               |                                                                       |                                                                             |                             |                                                                                                  |
|                                                |                                                                                                    |                                                                                         |                                               |                                                                       |                                                                             |                             |                                                                                                  |
|                                                |                                                                                                    |                                                                                         |                                               |                                                                       |                                                                             |                             |                                                                                                  |
|                                                |                                                                                                    |                                                                                         |                                               |                                                                       |                                                                             |                             |                                                                                                  |
|                                                | Sila sera                                                                                               | aklumat bagi semua ku<br>hkan borang yang lengi                                         | rsus diikuti ya<br>kap diisi kepa             | ng bukan dan Kelas Semi<br>da Penasihat Akademik di                   | asa.<br>Alam tempoh 7 hari dari                                             |                             |                                                                                                  |
| Tano                                           | tarikh se<br>'KELAS I<br>datatangan P                                                                   | si pengaran bermula.<br>DilKUTI' jalah kelas yan<br>'elajar                             | ng dimasuki o                                 | eh pelajar untuk kursus te                                            | raebut                                                                      |                             |                                                                                                  |
| Tans<br>(Nan<br>Tarit                          | tarikh se<br>'KELAS I<br>datatangan P<br>na Pelajar:<br>sh:                                             | sigengalan bermula.<br>DIKUTI' <u>ialah kelas</u> yan<br>Jelajar                        | ng dimasuki o<br><br>.)                       | eh pelajar untuk kursus te                                            | rsebut                                                                      |                             |                                                                                                  |
| Tano<br>(Nan<br>Tani<br>Dise                   | tarikh se<br>'KELAS I<br>datatangan F<br>na Pelajar:<br>sh:<br>mak dan dis                              | si pengauan bermula.<br>DirKU Ti' jalah kelas yan<br>jelalar<br>okong oleh Penasihat A  | ng dimasuki o<br>)<br>kademik                 | eh pelaiar untuk kursus te<br>Diluluskan ol                           | en Kaltz                                                                    |                             |                                                                                                  |
| Tans<br>(Nan<br>Tarii<br>Dise<br>(Nar<br>Tarii | tarikh se<br>'KELAS I<br>datatangan P<br>na Pelajar:<br>sh:<br>mak dan dis<br>na.:<br>kh:               | si penganan bermula.<br>Iniku TT iglah, kelas, yan<br>telalar<br>ekong oleh Eenasihal A | ng dimasuki o<br>)<br>kademik<br>)            | eh pelaiar untuk kursus te<br>Diluluskan ol<br>(Nama & Cop<br>Jarikh; | en Kelto                                                                    |                             |                                                                                                  |
| Ians<br>(Nan<br>Ian)<br>Diss<br>(Nan<br>Ian)   | tarikh se<br>YKELAS I<br>datatangan F<br>na Pelajar:<br>sh:<br>imak dan dis<br>Da.:<br>kh:              | si pengakan bermula<br>Miliku Ti kalak kelak yan<br>telajar<br>okong oleh Penasihat A   | ng dimasuki o<br>. )<br>kademik<br>. )        | Dilulustan ol<br>(Nama & Cop<br>Tarkh)                                | et Selle                                                                    |                             |                                                                                                  |
| Ians<br>(Nan<br>Iani<br>Diss<br>(Nan<br>Iani   | facikh se<br>YELAS I<br>datatangan P<br>na Psiajar<br>sh:<br>mak dan dia<br>Da.:<br>kh:                 | si pengakan bermula<br>Milikut Kalak kelak yan<br>telalar<br>okong oleh Penasihat A     | ng dimasuki o<br>. )<br>kademik<br>. )        | Dilulusan oj<br>Qilulusan oj<br>(Nama & Cop<br>Jankh:                 | en Kelton                                                                   |                             | 10. Lengkapkan borang dan sera                                                                   |
| Ians<br>(Nan<br>Iatil<br>Dise<br>(Nar<br>Iatil | tarikh se<br>VELAS E<br>datatangan P<br>na Pelajar<br>sh:<br>emak dan dis<br>ma,<br>kh:                 | si pengakan bermula<br>Iniku Ti kalak kelak yan<br>telajar                              | ng <u>dimasuki o</u><br>. )<br>kademik<br>. ) | Dilutustan ol<br>(Hama & Cop<br>Tatish:                               | eb (selba                                                                   |                             | 10. Lengkapkan borang dan sera<br>kepada PA dalam tempoh 7 har                                   |
| Ians<br>(Nan<br>Jaui<br>Dise<br>(Nar<br>Jaci   | farikh se<br>vicita se<br>datatangan P<br>na Pelalar<br>viti<br>mak dan dis<br>mak dan dis<br>na<br>kh: | si pengakan bermula<br>Hillin Ti kalak kelak yan<br>Islajar<br>okong oleh Penasibat A   | ng dimasuki o<br>. )<br>kademik<br>. )        | Diluluskan ol<br>(Jama & Cop<br>Tarikh:                               | et listin                                                                   |                             | 10. Lengkapkan borang dan sera<br>kepada PA dalam tempoh 7 har<br>daripada tarikh sesi pengajian |